## ๑ เข้าสู่หน้าเว็บไซต์ของหน่วยงาน > เลือกเมนู E-Service ➡2เลือกบริการที่ต้องการ

➡3กรอกข้อมูลให้ครบถ้วน แล้วกด > ส่งข้อมูล

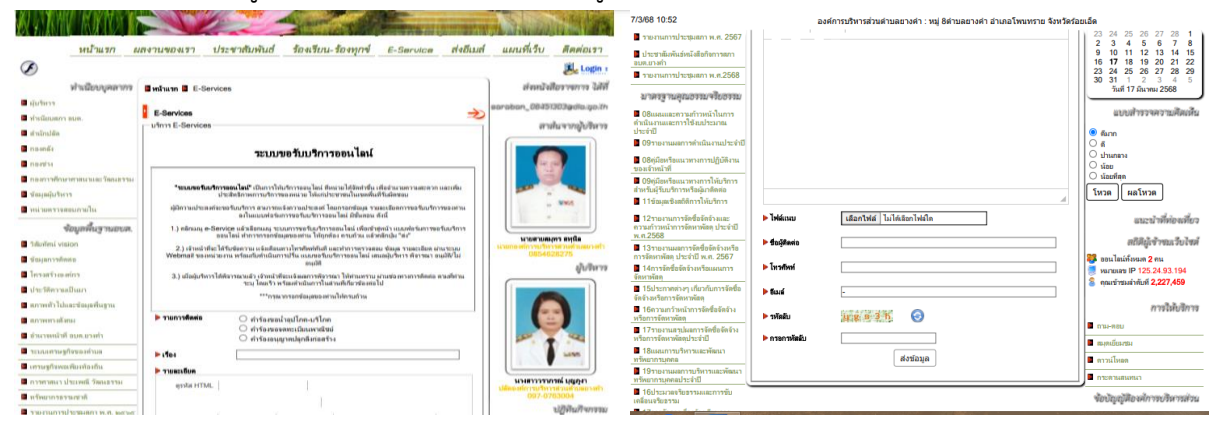

หรือไปที่เมนู 11 บริการออนไลน์ E-Service (บล็อกด้านล่างซ้าย) เลือก ยื่นคำขอน้ำ อุปโภค-บริโภค

| 26 รายงานผลการดำเนินการป้องกัน                                                       | นบบพิยบสาม                               |
|--------------------------------------------------------------------------------------|------------------------------------------|
| ารพุธริตประจำปี 67<br>27มาตรการดังเตริมคณธรรมและ                                     | แบบสอบถามความพื่มพอใจต่อการให้<br>บริการ |
| วามโปร่งใสกายในหน่วยงาน                                                              | มสีความอนไหน้                            |
| 128 รบยงามการการพันนินการเพื่อ<br>งสรีมคุณธรรมและความโปรงได<br>อโนหน่ายราม พ.ศ. 2567 | <ul> <li>Facebookอบค.บาทำ</li> </ul>     |
| แมนพัฒนาพ้องถิ่น                                                                     | google                                   |
| แผนทัสถนาท้องถิ่น (พ.ศ.๒๙๖๖ -<br>๙พง) ทบทวน คริ้งที่ ๑/๒๙๖๖                          | กฎหมายน่ารู้                             |
| <i>ต่มีอประชาช</i> น                                                                 | 🗖 การกู้ยืมเงิน                          |
| กมือประชาชน                                                                          | การด้าประกัน                             |
|                                                                                      | 🗖 การซื่อขาย                             |
| เขบจีการออนไลน์ €                                                                    | 🗖 การจำนอง                               |
| SarvicaSarvica                                                                       | 🖬 การจำนำ                                |
| ยืนคำขอน้ำอุปโกค - บริโกค                                                            | การเข่าหรัพย์                            |
|                                                                                      |                                          |
| w.yangkam.go.th/index.php?mod=e_service1&path=e_service1                             | 2/3                                      |

| หน้าแรก                                      | เลงานของเรา ประชาสัมพัน                                                 | ธ์ ร้องเรียน-ร้องทุกข์ | E-Service | ส่งอีเมล์ | แผนที่เว็บ       | ดิดต่อเรา      |
|----------------------------------------------|-------------------------------------------------------------------------|------------------------|-----------|-----------|------------------|----------------|
| ۲ ک                                          |                                                                         |                        |           |           |                  | 🛃 Login :      |
| [] ท่านมีบบบุคลางกว                          | มีหน้าแรก มี ยื่นคำขอน้ำอุปโภค - บริโล                                  | าค                     |           | - 5       | [ 🔡 skuutsi      | โอราชมาก ได้ที |
| ผู้บริหาร                                    | 1 ยืนถ้าขอน้ำอปโภก - บริโภก                                             |                        |           | ->>       | sereisen_US451   | 113gele ge in  |
| ทำเนียบสภา อบต.                              | ลงค์                                                                    |                        |           |           | [ <b>[</b> ] aru | ปนจายผู้บริหาร |
| <ul> <li>สานกบลต</li> <li>กองคลัง</li> </ul> | 📒 ยื่นคำขอน้ำอุปโภค - บริโภค ออนไล                                      | ú                      |           |           |                  |                |
| ∎ กองช่าง                                    | <ul> <li>ยื่นต่าขอน้ำอุปโภค - บริโภค<br/>รายละเอียดเพิ่มเติม</li> </ul> | ออนไลน์                |           |           |                  |                |
| กองการศึกษาศาสนาและวัฒนธรรม                  | <u></u>                                                                 |                        |           |           | Ē                |                |

## ➡3กรอกข้อมูลให้ครบถ้วน แล้วกด > ส่งข้อมูล

AlpQLSe3T8C-x3H5Yk35U3VDshgCCMk1dszYhAUxhblA7rKOe0IDrg/viewform

| แบบคำขอน้ำอุปโภค - บริโภค                                                                                                    |
|----------------------------------------------------------------------------------------------------|
| ยื่นด่าขอน้ำอุปโกค - บริโภค จากองค์การบริหารส่วนต่าบลยางค่า แบบออนไลน์ได้จากมือถือของท่าน<br>โดยไม่ต่องเดินทางมาที่ทำการสำนักงานองค์การบริหารส่วนต่าบลยางค่า (ส.อบค. / กำนัน / ผู้ใหญ่<br>บ้าน) |
| somyotepuy@gmail.com สลับบัญชี<br>โช้ ไม่ไข้ร่วมกัน                                                                                                    |
| * ระบุว่าเป็นต่าถามที่จำเป็น                                                                                                    |
| ชื่อ - สกุล *                                                                                                    |
| ศำตอบของคุณ                                                                                                    |
| ตำแหน่ง *                                                                                                    |
| ศาคอบของคุณ                                                                                                    |
|                                                                                                    |
| ที่อยู่ *                                                                                                    |